## Anleitung zum Einrichten eines Bankkontos

 Nachdem Sie auf den Knopf "Neues Bankkonto hinzufügen" ('Request Bank account') geklickt haben, wird Sie ein Assistent durch die fünf Schritte des Prozesses führen. Im ersten Schritt "Start" lesen Sie bitte die rechtlichen und administrativen Hinweise und bestätigen Sie, dass Sie diese gelesen haben.

| <b>m</b> Bank Account Creation |                                                                                                    |                   |                       | 🗶 Close     |
|--------------------------------|----------------------------------------------------------------------------------------------------|-------------------|-----------------------|-------------|
| ¢                              | 2                                                                                                    | 3                 | 4                     | 5           |
| Start                          | Account holder's data                                                                                                    | Bank account info | Upload bank statement | Finish      |
| Bank Account - Star            | t                                                                                                    |                   |                       |             |
| Bank account creation tutorial | Important administrative and legal elements                                                                                                |                   |                       |             |
| The action is mandator         | nistrative and legal remarks accessible from the<br>e and legal elements" button.<br>y to be able to submit your Bank account creation rec | juest."           |                       | Let's start |

 Klicken Sie auf "Los geht's" ('Let's start'), um mit dem Einrichten des neuen Bankkontos fortzufahren. Sie gelangen zu Schritt 2: "Daten des Kontoinhabers" ('Account holder's data').

| Sta<br>Bank Accoun<br>In t<br>These fields<br>The fields w<br>The grey bu<br>BANK ACCOUNT TYPE   | rt<br>- Account I<br>our request refi<br>he Account holo<br>are editable<br>th a * are many   | Account holder's data<br>holder's data<br>ers to your main account, please provide, in<br>fer's data section, please provide, in | Bank account info<br>by de your current status in the 'E<br>the case of a joint account, both | Upload bank statement<br>Bank account type' section.<br>holders' names." | Finish |
|--------------------------------------------------------------------------------------------------|-----------------------------------------------------------------------------------------------|----------------------------------------------------------------------------------------------------|-----------------------------------------------------------------------------------------------|--------------------------------------------------------------------------|--------|
| Sta<br>Bank Accoun<br>I These fields<br>The fields w<br>The grey bu<br>BANK ACCOUNT TYPE         | rt<br>- Account H<br>our request refine<br>he Account hold<br>are editable<br>th a * are manu | Account holder's data<br>nolder's data<br>ers to your main account, please pro<br>ler's data section, please provide, in         | Bank account info<br>ovide your current status in the 'E<br>the case of a joint account, both | Upload bank statement<br>Bank account type' section.<br>holders' names." | Finish |
| Bank Account<br>"/f y<br>In t<br>These fields<br>The fields w<br>The grey bu<br>ANK ACCOUNT TYPE | - Account I<br>our request refe<br>are Account hold<br>are editable<br>th a * are mane        | nolder's data<br>ers to your main account, please pro<br>ler's data section, please provide, in                                  | ovide your current status in the 'E<br>the case of a joint account, both                      | lank account type' section.<br>holders' names."                          |        |
| "If y     In t     These fields     The fields w     The grey bu     ANK ACCOUNT TYP             | our request ref<br>ne Account hold<br>are editable<br>th a * are man                          | ers to your main account, please provide, in<br>ler's data section, please provide, in                                           | ovide your current status in the 'E<br>the case of a joint account, both                      | lank account type' section.<br>holders' names."                          |        |
| ANK ACCOUNT TYP                                                                                  | obles containing r                                                                            | numbers at the end of the fields indicate                                                                                        | the number of characters available                                                            |                                                                          |        |
|                                                                                                  | E                                                                                             |                                                                                                    |                                                                                               |                                                                          |        |
| Main account                                                                                     | t                                                                                             |                                                                                                    |                                                                                               |                                                                          |        |
| Active                                                                                           |                                                                                               |                                                                                                    |                                                                                               |                                                                          |        |
| O Pensi                                                                                          | oner                                                                                          |                                                                                                    |                                                                                               |                                                                          |        |

Bitte beachten Sie, dass Ihr Hauptkonto einer der folgenden Optionen entsprechen muss:

<u>Aktiv:</u> wenn Sie derzeit bei den Europäischen Institutionen arbeiten <u>Rentner:</u> wenn Sie Pensionär sind <u>Arbeitslos:</u> wenn Sie arbeitslos sind

Das Konto muss auf Ihren Namen lauten. Wenn es sich um ein Gemeinschaftskonto handelt, müssen Sie beide Namen in das Feld **"Kontoinhaber"** ('Account holder') eintragen.

Der Name des Kontoinhabers, die Kommunikationssprache, die persönliche E-Mail-Adresse und Ihre Privatadresse werden automatisch mit Ihren persönlichen Daten ausgefüllt, die bereits in den EU-Systemen vorhanden sind (falls vorhanden). Sie können diese bei Bedarf aktualisieren.

| BANK ACCOUNT TYPE                                                             |                                                                      |     |                                                                                                    |
|-------------------------------------------------------------------------------|----------------------------------------------------------------------|-----|----------------------------------------------------------------------------------------------------|
| Main account     Active     Pensioner     Unemployed     Other account type   |                                                                      |     |                                                                                                    |
| ACCOUNT HOLDER'S DATA                                                         |                                                                      | 47  |                                                                                                    |
| Communication Language * Personal email address (for communication purpose) * | English (Anglais) Personal email address (for communication purpose) | 325 |                                                                                                    |
| ADDRESS AS DECLARED TO TH                                                     | E BANK                                                               | 35  | Kindly note that the address appearing in this field is taken from your personal file. If you need |
| Street & number *                                                             | BRUXELLES                                                            | 41  | to change it, please enter a modification request to Sysper or to your HR system.                  |
| Postcode *                                                                    | 1180                                                                 |     |                                                                                                    |
| Country *                                                                     | BELGIUM                                                              | •   | Save & Next                                                                                        |

Wenn Sie **"Anderer Kontotyp"** ('Other account type') wählen, werden Sie aufgefordert, den Typ des Bestimmtes Konto, das Sie einrichten möchten.

| Main account       |  |
|--------------------|--|
| Other account type |  |
|                    |  |

- 3. Füllen Sie alle leeren Felder aus und klicken Sie auf "Speichern & Weiter" ('Save & Next').
- Machen Sie dasselbe f
  ür Schritt 3 "Bankkontoinformationen" ('Bank account information'). Klicken Sie dann auf "Speichern & Weiter" ('Save & Next'). Geben Sie den IBAN-Code (Internal Bank Account Number) ein, wenn er in dem Land, in dem Ihre Bank ans
  ässig ist, existiert. Beispiel: Ihre IBAN k
  önnte BE03 3030 1010 2020 lauten.

## Bank Account - Bank account info

| Account i<br>step."<br>These fields are ec<br>The fields with a *<br>The grey bubbles of | name and address need to be the same as stated in the bank statement document you will upload in the "Upload bank statement"<br>aditable<br>* are mandatory<br>s containing numbers at the end of the fields indicate the number of characters available |              |
|------------------------------------------------------------------------------------------|----------------------------------------------------------------------------------------------------|--------------|
| BANK ACCOUNT DETAILS                                                                     |                                                                                                    |              |
| Currency *                                                                               | EURO                                                                                                    |              |
| Country *                                                                                | Please select the country                                                                                                    |              |
| IBAN *                                                                                   |                                                                                                    |              |
| Account *                                                                                | . 40                                                                                                    |              |
| BANK ADDRESS                                                                             |                                                                                                    |              |
| Bank name                                                                                | e * Please encode the address of the bank branch. If unknown, please encode the address of the bank branch. If unknown, please encode the address of the bank branch.                                                                                    | dress of the |
| Street & number                                                                          | я *                                                                                                    |              |
| Town / City                                                                              | y *                                                                                                    |              |
| Postcode                                                                                 | e *                                                                                                    |              |
| Back                                                                                     | Save 8                                                                                                    | & Next       |

Bitte beachten Sie, dass das System die folgenden Elemente überprüft:

- Das IBAN-Format auf der Grundlage der IBAN-Vorschriften in Ihrem Land.
- Wenn die von Ihnen gewählte IBAN bereits in unseren Systemen registriert ist, wird ein Fenster erscheinen, in dem Sie erklären können, warum es notwendig ist, das Konto erneut zu benutzen. Wählen Sie die entsprechende Option aus:
- o Wiederverwendung des Bankkontos
- o Gemeinschaftskonto
- o Wechsel des Kontoinhabers

| 0 | This bank account already exists in our systems.                                       |  |  |  |
|---|----------------------------------------------------------------------------------------|--|--|--|
|   | Please select a context in the list below in order to progress in your creation/update |  |  |  |
|   | request of banking data.                                                               |  |  |  |

|                    | \$ |
|--------------------|----|
| Reuse bank account |    |
| Joint account      |    |
| Bank holder change |    |

5. Laden Sie die erforderlichen Dokumente hoch (PDF-Format, nicht mehr als 2 Dokumente), indem Sie auf den Knopf **"Hochladen"** (**'Upload'**) klicken.

|                                                                   | ount - Upload bank statement                                                                                                    |
|-------------------------------------------------------------------|----------------------------------------------------------------------------------------------------|
| 0                                                                 | <ul> <li>"Please note that a recent bank statement contains at least :</li> <li>1. The name of the bank</li> <li>2. The name of the account holder.</li> <li>3. The complete account number or IBAN.</li> <li>4. The BSB (AU/NZ), ABA (US) or Transit code (CA), if used.</li> <li>5. The provided document copy must be recent (less than six months).</li> <li>6. The amounts and movements mentioned on the bank statement may, for privacy reasons, be hidden.</li> </ul> |
| A                                                                 | WARNING:<br>We draw your attention to the fact that only modifications of bank accounts received (documents must be in PDF format) before the 22th day of the month for<br>active staff and 9th of the month for pensioner will be taken into consideration for payroll of the following month. Requests received after that deadline will be<br>processed for month salary +2.<br>For unemployment, your request for account changes will be processed at any time.          |
| These f<br>The fiel<br>The gre                                    | fields are editable<br>Ids with a <sup>*</sup> are mandatory<br>ay bubbles containing numbers at the end of the fields indicate the number of characters available                                                                                                    |
| Supporting                                                        | Document(s)                                                                                                    |
|                                                                   |                                                                                                    |
| Importa                                                           | nt: To upload files, please follow these steps:                                                                                                    |
| Importa<br>1- Browse f<br>2- Fill all ma<br>3- Click on           | nt: To upload files, please follow these steps:<br>for a file (only PDF files are accepted, you can send email to EC-PDF-CODE-PRINT@ec.europa.eu to convert to PDF)<br>andatory fields<br>"Upload" button                                                                                                    |
| Importa<br>1- Browse f<br>2- Fill all ma<br>3- Click on           | nt: To upload files, please follow these steps:<br>'or a file (only PDF files are accepted, you can send email to EC-PDF-CODE-PRINT@ec.europa.eu to convert to PDF)<br>andatory fields<br>"Upload" button                                                                                                    |
| Importa<br>1- Browse f<br>2- Fill all m<br>3- Click on<br>Documen | Int: To upload files, please follow these steps:<br>for a file (only PDF files are accepted, you can send email to EC-PDF-CODE-PRINT@ec.europa.eu to convert to PDF)<br>andatory fields<br>"Upload" button<br>t Type * COMPLETE FORM • Choisir un fichier Aucun fichier choisi File name *                                                                                                    |

Wenn Ihr Dokument hochgeladen ist, erhalten Sie eine Systembenachrichtigung:

| le name           |                           | + Add V |
|-------------------|---------------------------|---------|
| Doc. Id. PF * 530 | File name MyBankinfos.pdf |         |
| Document successf | lly uploaded              | ×       |
|                   |                           |         |

Wenn sie grün ist, wurde das Dokument erfolgreich hochgeladen, wenn sie rot ist, gab es einen Fehler.

6. Klicken Sie auf **"Speichern & Weiter"** ('Save & Next'), um zum letzten Schritt zu gelangen. Sie können die Zusammenfassung lesen und gegebenenfalls einen Kommentar eingeben.

| 🏛 Bank Account C                                               | reation                                                                              |                   |                       | × Close                        |
|----------------------------------------------------------------|--------------------------------------------------------------------------------------|-------------------|-----------------------|--------------------------------|
| ~                                                              | • • • • • • • • • • • • • • • • • • •                                                | <b>•</b>          | •                     | @                              |
| Star                                                           | t Account holder's data                                                              | Bank account info | Upload bank statement | Finish                         |
| Bank Account                                                   | - Finish                                                                             |                   |                       |                                |
| Account (IBAN):<br>Account holder<br>name:<br>Street & number: | BE03363012769684<br>BASTIDE MAGALI*ANGELINE<br>CHAUSSEE D'ALSEMBERG, 1180, UCCLE, BE |                   |                       |                                |
| Comment to the attenti                                         | ing, PLACE LOUISE, BROXELLES, 1030, BE                                               | 249               |                       |                                |
| I confirm the<br>I confirm the<br>Back                         | document I attached is readable.<br>document I attached is not expired.              |                   | Submit n              | ny bank account for validation |

- 7. Überprüfen Sie die gemachten Angaben und klicken Sie auf "Mein Bankkonto zur Validierung einreichen" ('Submit my bank account for validation'). Achten Sie bitte darauf, dass Sie das Kästchen "Ich bestätige, dass das beigefügte Dokument lesbar ist" ('I confirm the document I attached is readable') ankreuzen.
  - **~**

I confirm the document I attached is readable. I confirm the document I attached is not expired.

8. Am Ende werden Sie aufgefordert, den Versand durch Anklicken von "Absenden" ('Submit') zu bestätigen.

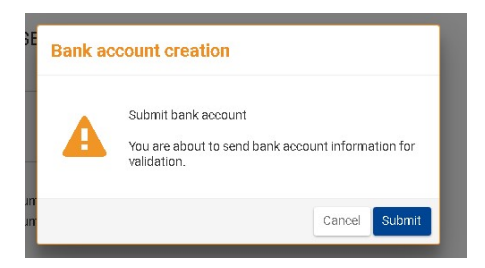

9. Ihr Antrag auf Einrichtung eines neuen Bankkontos wurde somit an das PMO übermittelt. Sie erhalten eine E-Mail-Benachrichtigung, wenn sich der Status ändert.